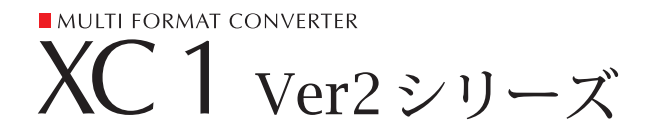

# ユーザーズマニュアル

# 目次

| はじめに                                              |     |
|---------------------------------------------------|-----|
| XC1Ver2シリーズの特徴・梱包内容                               |     |
| 取扱上の注意・注意事項                                       | Ρ4  |
| 各部の名称                                             |     |
| 前面パネル                                             | Ρ6  |
| 背面パネル                                             | Ρ7  |
| ファーストセットアップ                                       |     |
| 基本的な使い方                                           | P11 |
| ボタン操作の方法                                          |     |
| ボタン操作の基本                                          | P14 |
| 操作方法                                              |     |
| <ul> <li>入力信号の選択方法</li> </ul>                     | P16 |
| <ul> <li>出力信号の選択方法</li> </ul>                     | P17 |
| <ul> <li>         ・         ・         ・</li></ul> | P18 |
| ・ 強制初期化の方法                                        | P21 |
| ・画質調整の方法                                          |     |
| (明るさ・コントラスト・色濃度・色相)                               | P22 |
| ・画質調整の方法                                          |     |
| (カラーコレクト・リミッタ)                                    | P23 |
| • RGB入力の調整方法 • 鮮明度の調整方法                           |     |
| (全ての映像入力)                                         | P24 |
| • P in P表示(2画面同時表示・切替表示)の設定方法                     | P25 |
| ・メモリ保存・ボタン操作無効・リセットの方法                            | P27 |
| ・オーディオの設定方法                                       | P28 |
| ・HDMI出力データ長・RS232Cボーレイトの設定方法                      | P29 |
| ・ゲンロックの設定方法・バージョンの確認方法                            | P30 |
| ・テストパターン表示・画面の静止                                  |     |
| 上下左右反転の方法                                         | P31 |
| <ul> <li>外部制御について</li> </ul>                      | P32 |
| 付録                                                |     |
| クイックリファレンス                                        | P34 |
| 仕様                                                | P36 |
| ラックマウント                                           | P38 |
| 外形寸法                                              | P40 |
| サポート                                              |     |

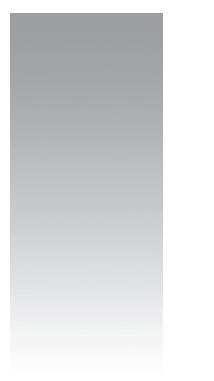

# はじめに

このたびは、当社製品をお買い上げいただき、誠にありがとうございます。 製品をご使用になる前に、本マニュアルをよくお読みいただき、正しくお取り扱い下さい。

# XC1 Ver2シリーズの特徴

広範囲なビデオ信号およびPC映像信号などの、各種アナログ・デジタル映像信号を用途に応じて 様々な信号形式に変換することができるコンパクトなマルチフォーマットコンバータです。

- ●入出力とも 3G/HD/SD-SDIをはじめHDMI/DVI・RGB/コンポーネント・コンポジットの各信号 に対応しています。
- ●1台でアップ・ダウン・D/A・A/Dのコンバータとして使用することが可能です。
- PinP機能・上下左右反転表示・テストパターン表示により様々な用途に対応します。
- オーディオの入出力にパススルー・ミュート・ディレーで対応しています。
- カラーコレクトをはじめ、豊富な画質調整機能により自由度の高い画質調整を実現します。

| 梱包内容 | 本製品        | 1台  |
|------|------------|-----|
|      | 電源ケーブル     | 1本  |
|      | ユーザーズマニュアル | 1 冊 |
|      | 保証書        | 1枚  |

▲ 取扱上の注意

- 落としたり、ぶつけたりしないで下さい。
   本機には精密部品が数多く使用されているため。振動や衝撃を嫌います。
- 飲み物や水をこぼさないで下さい。
   本機の内部に水分や湿気が入ると、故障や感電、火災の原因となることがあります。
- 高温の場所には置かないで下さい。
   本機は動作中に発熱しますので、なるべく高温な場所、風通しの悪い場所は避けて設置して下さい。
- 分解しないで下さい。
   故障の原因になります。絶対に分解しないで下さい。
- 異常な臭いがするときは…
   すぐに電源を切り、弊社までご連絡下さい。(P46 参照)

## 注意事項

- ・本書の一部または、全部を無断転載することは禁じられています。
- ・本書の内容に関して、改良のため予告なしに変更する事があります。
- 本製品を運用した結果につきましては、責任を負いかねます。
- 本製品は日本国内での使用を前提として設計しております。

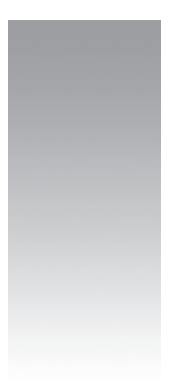

# 各部の名称

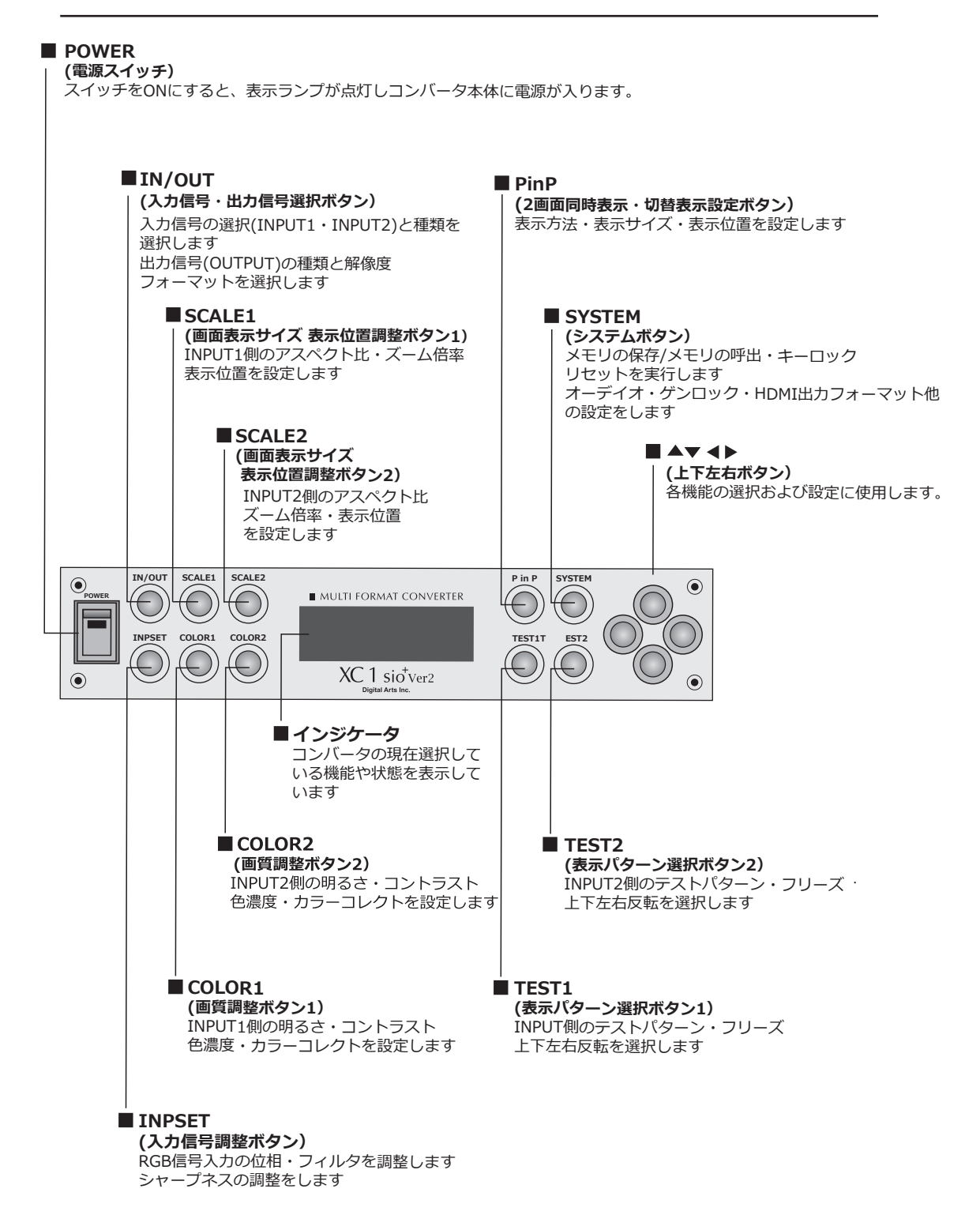

※ボタンは点灯するようになっています。

選択している各機能ボタンと、その機能に操作有効な上下左右ボタンが点灯します。

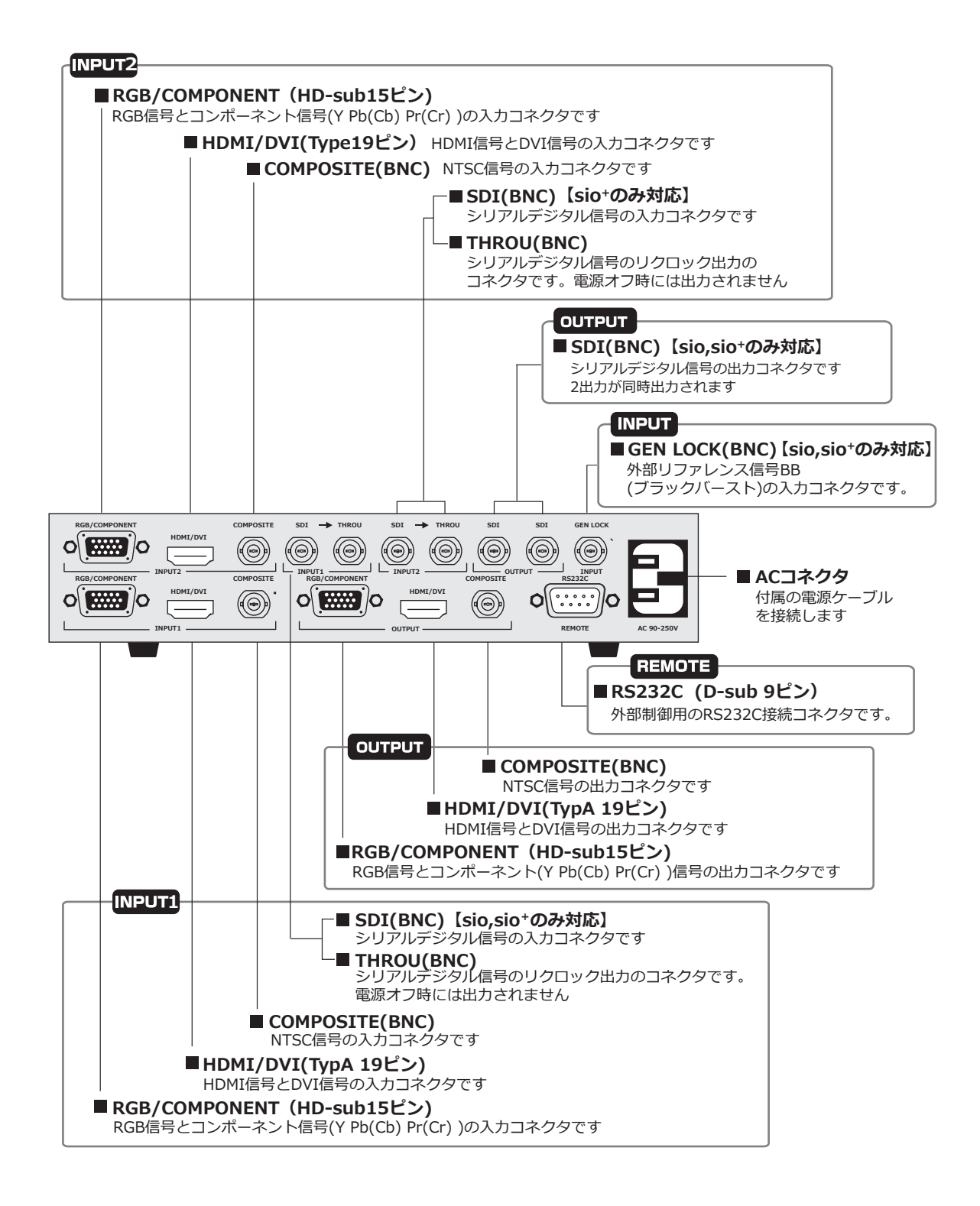

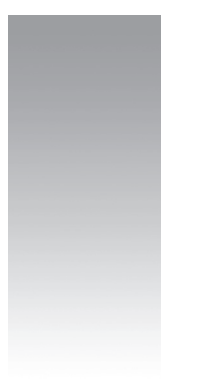

# ファーストセットアップ

- 1.背面パネル(p7参照)を参考に入力側(INPUT1)に信号源(PC、ビデオカメラ、医療 機器等)を接続し出力側(OUTPUT)に表示・録画機器等を接続します。
- 2.本機の電源ケーブルを電源コンセントにさし電源スイッチをオンにします。

例) HDMI 1920×1200信号を入力し3G-SDI 1080pを出力する場合

- 3.入力信号を選択します。
  - 1) IN / OUT (入力信号・出力信号選択ボタン)で INPUT 1 を選択します。
  - 2) **▲**▶ (左右ボタン)で信号の種類(HDMI / DVI)を選択します。
  - 3)入力信号が認識されるとインジケータに解像度、フォーマットが表示されます。

| INPUT1 | 6 0 H z   |
|--------|-----------|
| НОМІ   | 1920×1080 |

※入力信号が認識されない場合は解像度、フォーマットが表示されません。 入力機器との接続および入力信号の規格をご確認下さい。

- 4. 出力信号を選択します。
  - 1) IN / OUT (入力信号・出力信号選択ボタン) で OUTPUT を選択します。
  - 2) ◀▶ (左右ボタン)で信号の種類(SDI)を選択します。
  - 3) ▲▼ (上下ボタン)でフォーマット(3G-SDI 1080p)を選択します。

| ОИТРИТ | 59.94Hz |
|--------|---------|
| 3G-SDI | 1080p   |

必要に応じて....

- ・画面サイズ・表示位置の調整をして下さい。(P 18~21参照)
- ・ 画質の調整をして下さい。 (P 22~24参照)
- ・PinP表示(2画面同時表示)の設定をしてください。(P 25~26参照)
- ・テストパターンを表示して出力側の表示機器の調整をしてください。(P31参照)

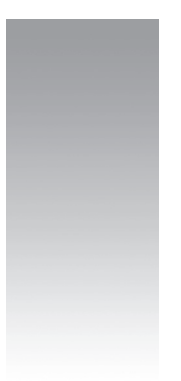

# ボタン操作の方法

ツリー構造になっています。

各機能ボタンを押して任意の機能を選択し、上下左右ボタンで選択(調整・設定)をして下さい。 機能一覧は P34.35 クイックリファレンスをご参照下さい。

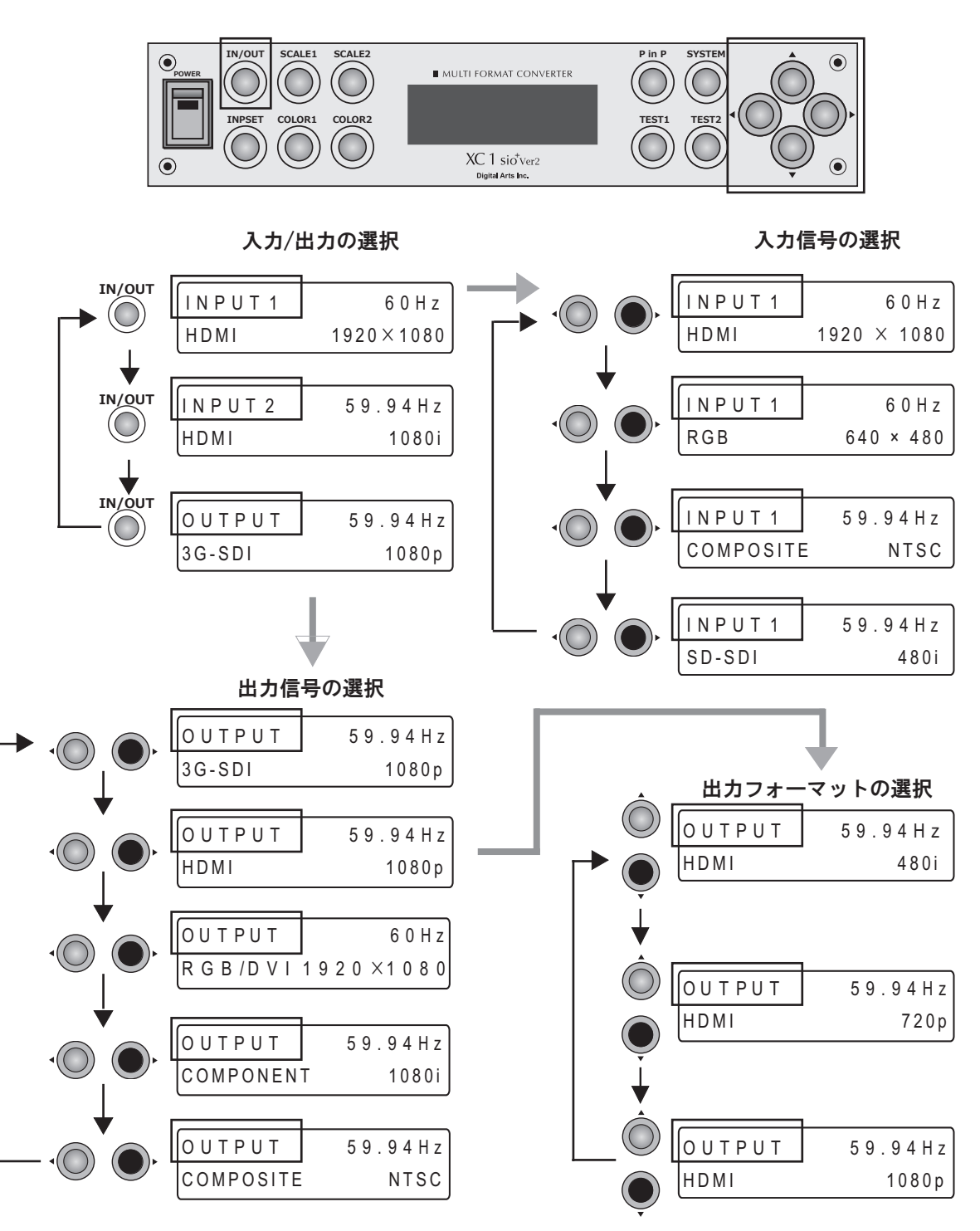

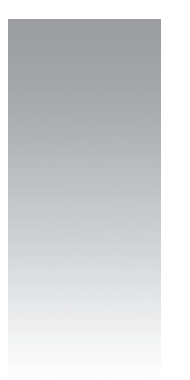

# 操作方法

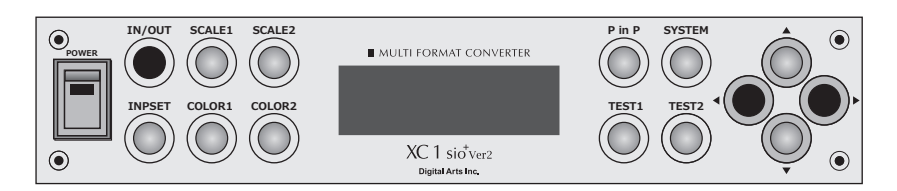

## ■ 入力信号の選択方法

|   | <b>Dut</b><br>を押して INPUT1を選択します。                                                                   |  |  |
|---|----------------------------------------------------------------------------------------------------|--|--|
|   | P in P表示(2画面同時表示)、2画面の切り替え表示する場合は                                                                  |  |  |
|   | <ul><li>INPUT2も選択します。(P25以降参照)</li><li>◆ で入力信号の種類(HDMI/DVI・RGB/COMP・COMPSITE・SDI)を選択します。</li></ul> |  |  |
|   | 入力信号が認識されるとフォーマットおよび解像度が表示されます。                                                                    |  |  |
|   | 信号が認識されない場合は信号フォーマット、解像度が表示されません。                                                                  |  |  |
|   | 入力機器との接続および入力信号の規格をご確認下さい。                                                                         |  |  |
|   | HDMI/DVIを選択した場合                                                                                    |  |  |
|   | → INPUT1 59.94Hz                                                                                   |  |  |
| L | → HDMI 1080p ←                                                                                     |  |  |

自動判定された信号フォーマット・解像度が表示されます。

| 入力信号対応フォーマット・解像度一覧 |           |                               |             |
|--------------------|-----------|-------------------------------|-------------|
|                    | HDMI      | 640×480~ 1920×1200 480i/720p/ | 1080i/1080p |
|                    | DVI       | 640×480~ 1920×1200            |             |
|                    | RGB       | 640×480~ 1920×1200            |             |
|                    | COMPONENT | 480i/720p/1080i/1080p         |             |
| COMPOSITE          |           | NTSC                          |             |
| SDI                |           | 480i/720p/1080i/1080p         |             |

・SDI入力はsio, sio+のみ対応になります。

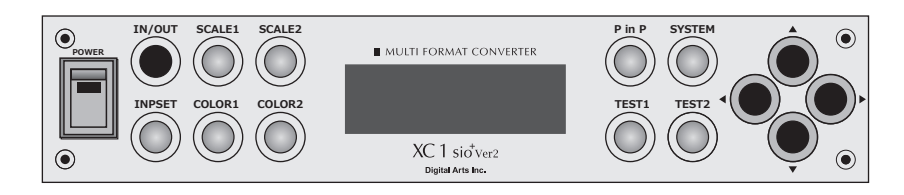

### ■ 出力信号の選択方法

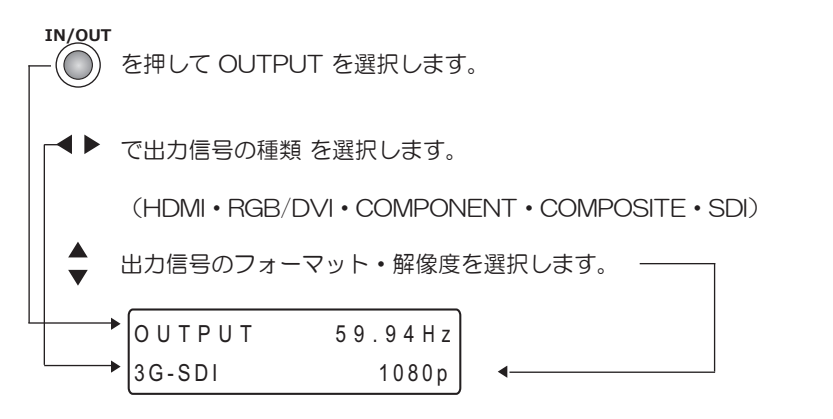

| 出力信号対応フォーマット・解像度一覧 |                                          |  |
|--------------------|------------------------------------------|--|
| HDMI               | 640×480~ 1920×1200 480i/720p/1080i/1080p |  |
| RGB/DVI            | 640×480~ 1920×1200                       |  |
| COMPONENT          | 480i/720p/1080i                          |  |
| COMPOSITE          | NTSC                                     |  |
| SDI                | 480i/720p/1080i/1080p                    |  |

・NTSC・480iを選択した場合にHDMI・COMPONENT・COMPOSITE・SDIが同時出力されます。

- ・720p・1080iを選択した場合にはCOMPONENT・SDI・HDMIが同時出力されます。
- ・1080pを選択した場合はHDMI・SDIが同時出力されます。
- ・640×480~1920×1200を選択した場合にはRGB・HDMI/DVIが同時出力されます。
- ・480i・720p・1080iは59.94Hzの対応になります。
- ・1080pは23.98Hz・59.94Hzの対応になります。
- ・SDI出力はsio, sio+のみ対応になります。

画面表示サイズ・表示位置の調整方法

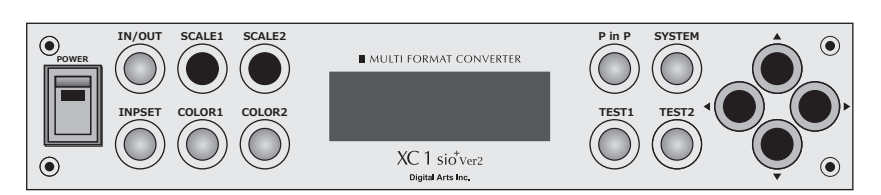

SCALE1ボタンでINPUT1側を調整し、SCALE2ボタンでINPUT2側を調整します。

### ■ アスペクト比の選択方法

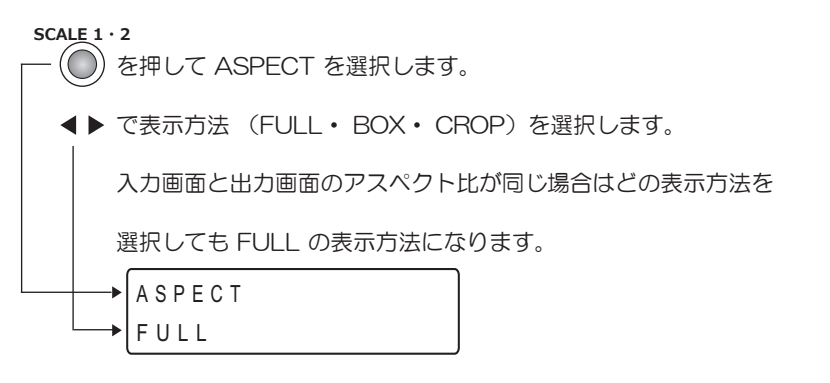

アスペクト比の選択によるイメージ図

入力画面のアスペクト比が4:3、出力画面のアスペクト比が16:9の場合

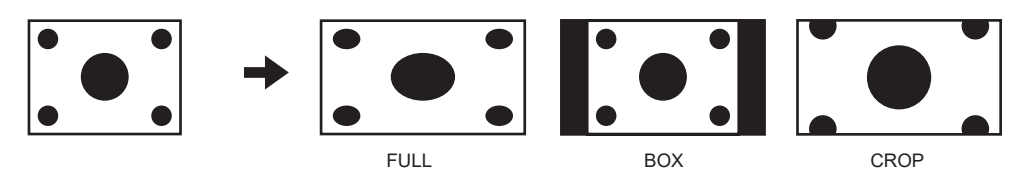

入力画面のアスペクト比が16:9、出力画面のアスペクト比が4:3の場合

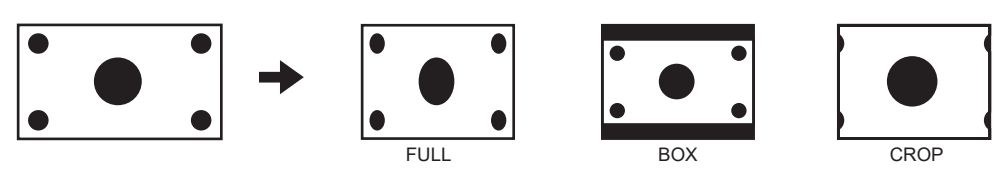

### ■ アスペクト比の調整方法

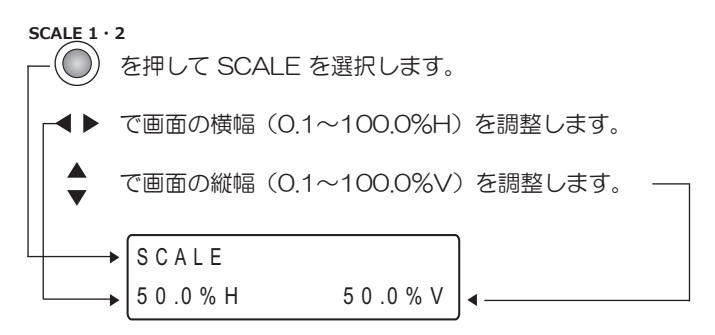

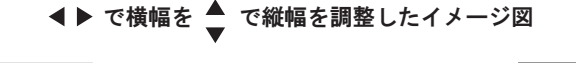

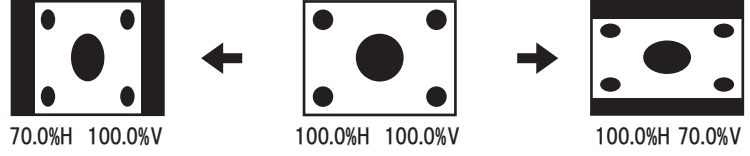

■ ズーム(拡大・縮小)の調整方法

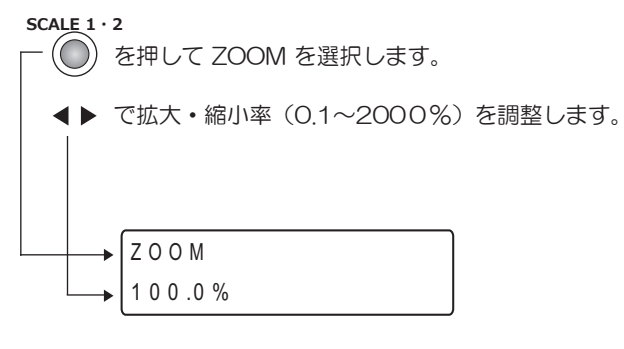

▲ で100.0%にリセットされます。

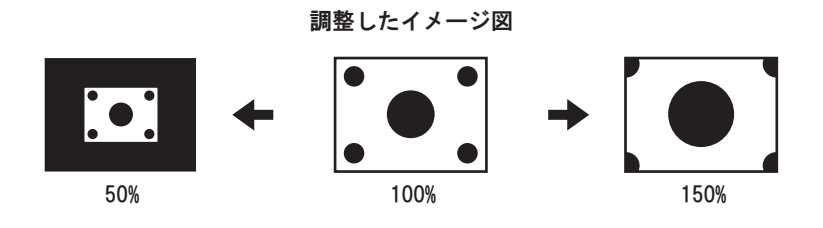

## ■ ズーム時の画面表示位置を調整する方法

(ASPECTでFULLを選択しZOOMが100%の時は反映されません)

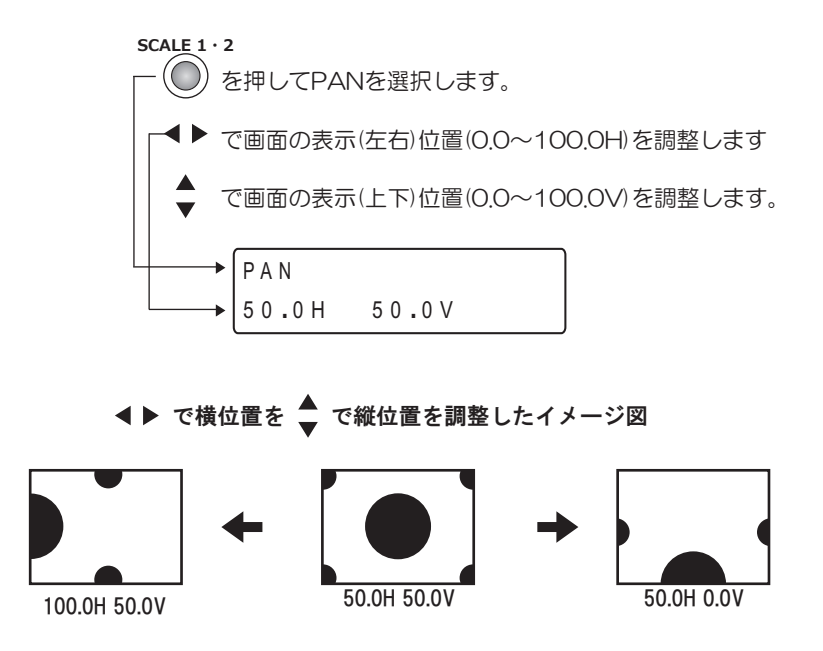

電源の瞬断等の原因でコンバータが起動しなくなる現象が発生した場合には 下記の方法で強制初期化を行って復帰させてください。

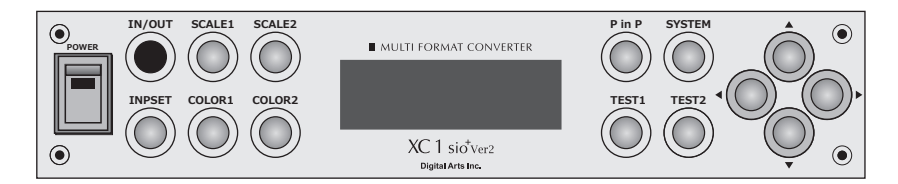

## ■ 強制初期化の方法

IN/OUT

)を押しながら電源スイッチを OFF から ON にして起動してください。

全ての設定値が工場出荷時の状態にリセットされ再起動します。

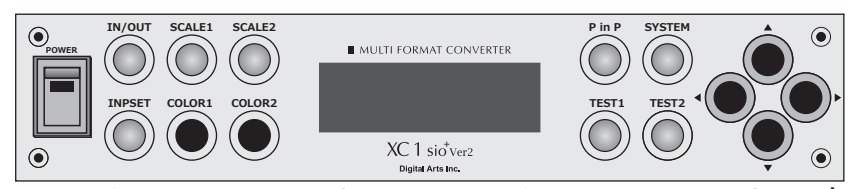

COLOR1ボタンでINPUT1側を調整し、COLOR2ボタンでINPUT2側を調整します。

#### ■ 明るさの調整方法

COLOR 1 · 2

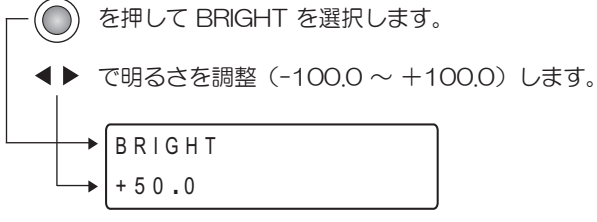

▲ で0にリセットされます。

### ■ コントラストの調整方法

COLOR 1 · 2

(●) を押して CONTRAST を選択します。

- ▲▶ でコントラストを調整(0.01~4.00)します。
- ▲ で 1.00 にリセットされます

#### ■ 色の濃さの調整方法

COLOR 1 · 2

を押して SATURATION を選択します。

- ◀▶ で色濃度を調整(0~100)します。
- ▲ で 100 にリセットされます。

#### ■ 色相の調整方法

COLOR 1 · 2

- () を押して HUE を選択します。
- ▲▶ で色相を調整(-180~+180)します。
- ▲ で0にリセットされます。

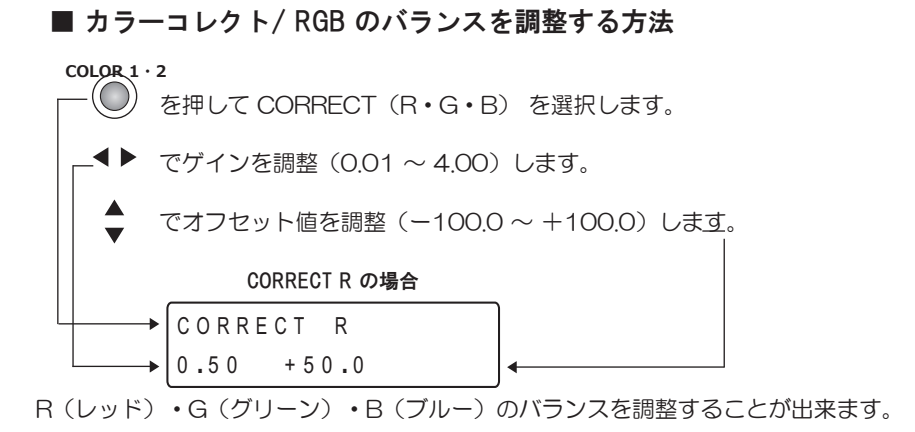

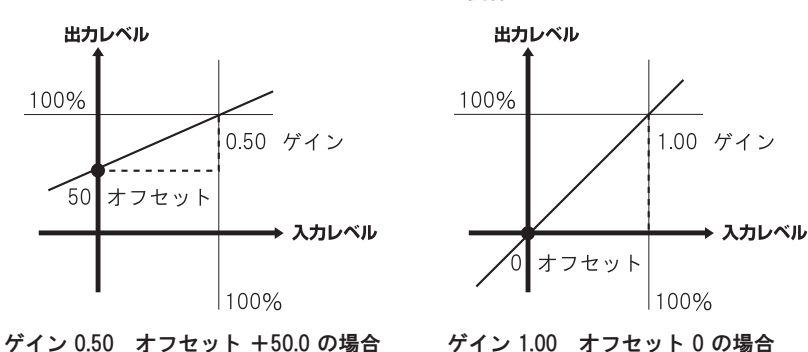

ゲインとオフセットの関係図

■ リミッタを設定する方法(HDMI, SDI 出力時の出力レベルの範囲を決める機能です。)

COLOR1・COLOR2ボタンのどちらでも設定できます。

COLOR  $1 \cdot 2$ 

- ( ) を押して LIMITER を選択します。
  - ◆ で (ON, OFF) を選択します。

|   | _ |         |
|---|---|---------|
|   |   | LIMIIER |
| L |   | O N     |
|   |   |         |

| 出力レベルの範囲 |    |                            |  |
|----------|----|----------------------------|--|
| ON 時     | Y  | :040 h (Low) ~ 3ACh (High) |  |
|          | Pb | :040 h (Low) ~ 3C0h (High) |  |
|          | Pr | :040 h (Low) ~ 3C0h (High) |  |
| OFF 時    | Y  | :004 h (Low) ~ 3FBh (High) |  |
|          | Pb | :004 h (Low) ~ 3FBh (High) |  |
|          | Pr | :004 h (Low) ~ 3FBh (High) |  |

※ 各値は 10bit で hex 表記

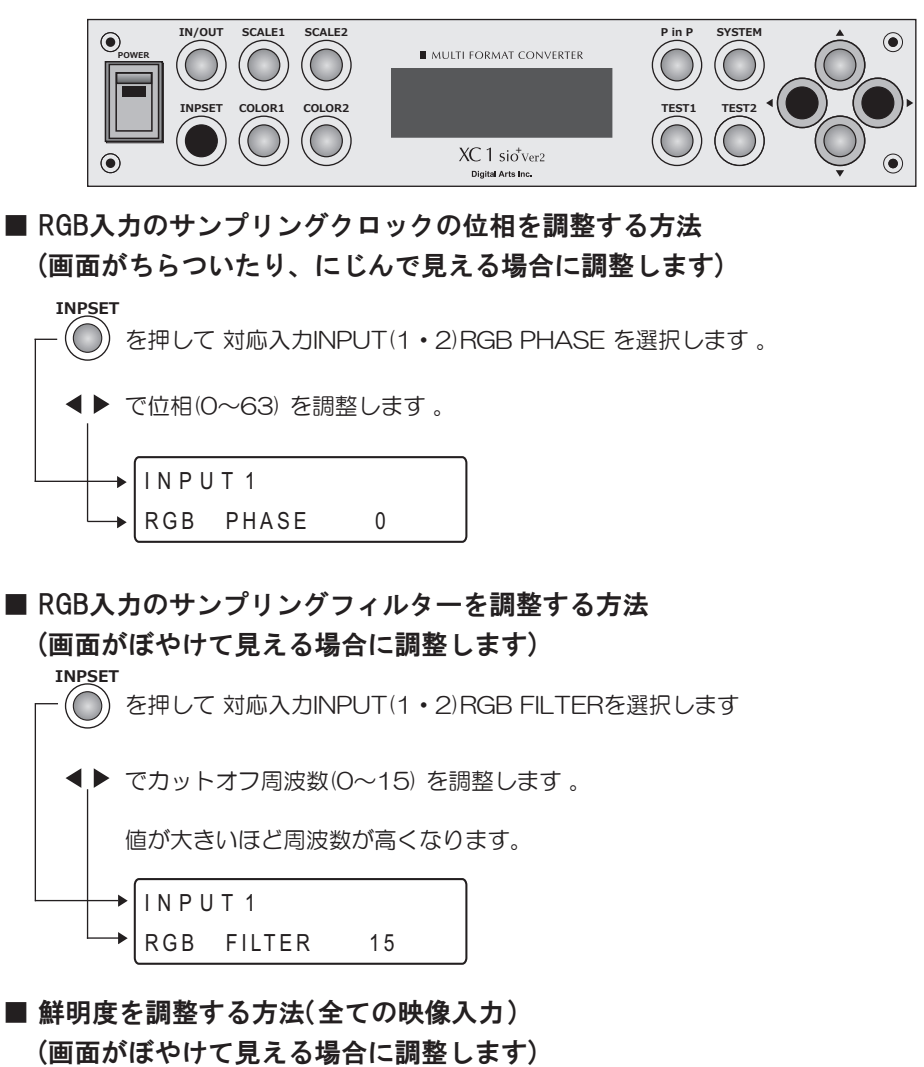

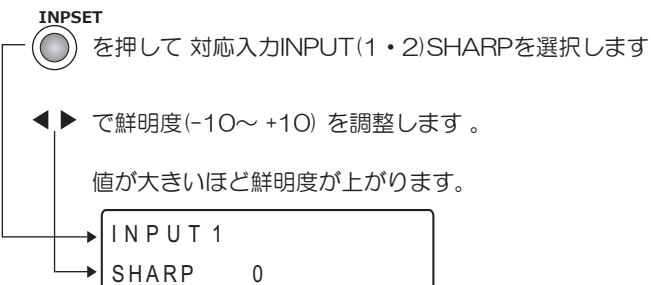

PinP表示(2画面同時表示・切替表示)の設定方法

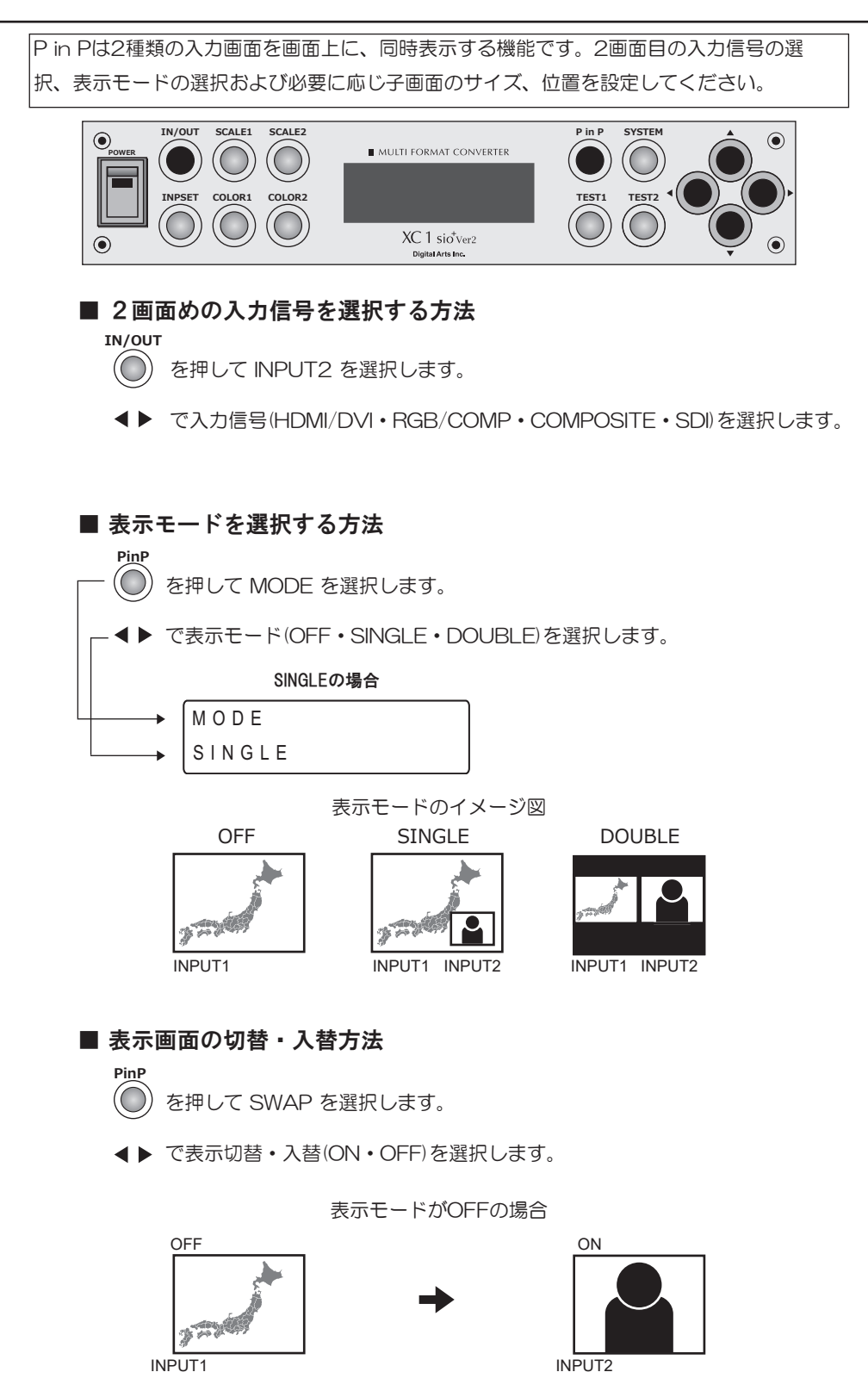

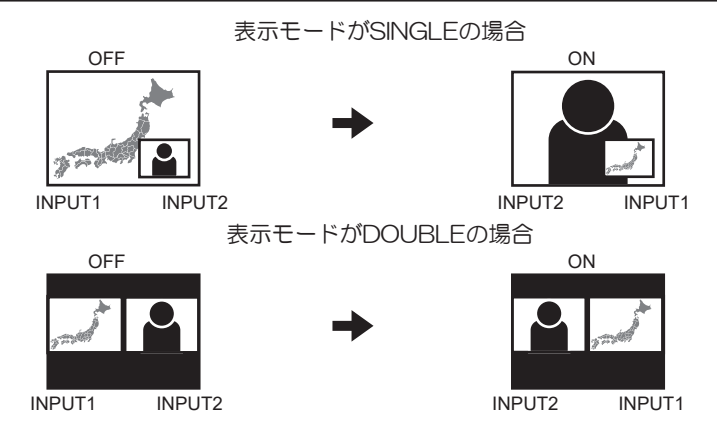

### ■表示画面の切替・入替を自動で行う設定方法

PinP  $(\bigcirc)$ 

を押して AUTO SWAP を選択します。

▲▶ で自動・手動(ON・OFF)を選択します。

- 手動(OFF)を選択するとSWAPメニューのON・OFFで表示画面の切替・入替ができます。 ( 通常動作 )
- ・ 自動(ON)を選択すると表示画面の切替・入替(SWAP)が自動で替わるようになります。 INPUT2側で選択されている入力信号が検知されるとINPUT1側の入力信号の有無にかかわ らず自動的にSWAPがONの表示画面になります。INPUT2側で選択されている入力信号が 検知されなくなると自動的にSWAPがOFFの表示画面になります。

■ 子画面のサイズを設定する方法(表示モードがSINGLEの場合)

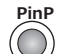

を押して SIZE を選択します。

4 Þ で子画面のサイズ(0.1%~100.0%)を設定します。

表示サイズのイメージ図

to the We

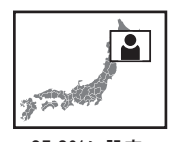

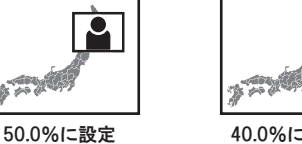

25.0%に設定

40.0%に設定 ■ 子画面の位置を設定する方法(表示モードがSINGLEの場合)

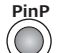

を押して POSITION を選択します。

で子画面の横位置(0.0~100.0H)を設定します。

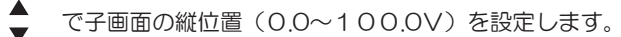

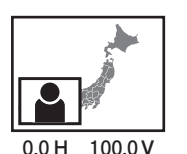

表示位置のイメージ図

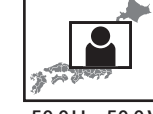

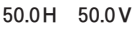

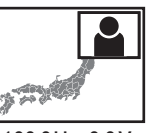

100.0H 0.0V

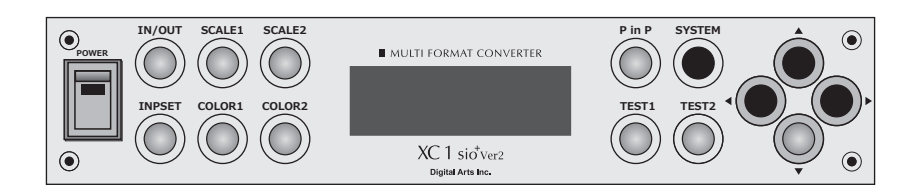

### ■ 設定内容をメモリに保存する方法

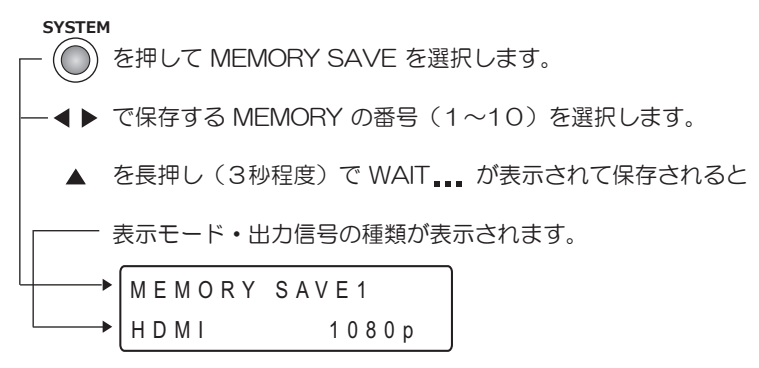

#### ■ 設定内容をメモリから呼出しする方法

#### SYSTEM

- (●) を押して MEMORY LOAD を選択します。
- ▲▶ で呼出しする MEMORY の番号(1~10)を選択し、

表示モード・出力信号の種類・フォーマットを確認します。

▲ を長押し(3秒程度)で WAIT ••• が表示されて呼出されます。

#### ■ ボタン操作を無効にする方法

#### SYSTEM

を押して KEY LOCK を選択します。

▲ を長押し(3秒程度)で ON(キーロック状態:ボタン操作無効)

再度 ▲ を長押し(3秒程度)で OFF(キーロック解除)

### ■ 初期化をする方法

#### SYSTEM

(●) を押して RESET を選択します。

**∢** ▶ で (FACTORY • USER)を選択します。

▲ を長押し(3秒程度)でWAIT ••• が表示されて初期化されます。

FACTORY :工場出荷時の状態にリセットします。 USER :メモリの内容を残しその他を工場出荷時の状態にリセットします。 オーディオの設定方法

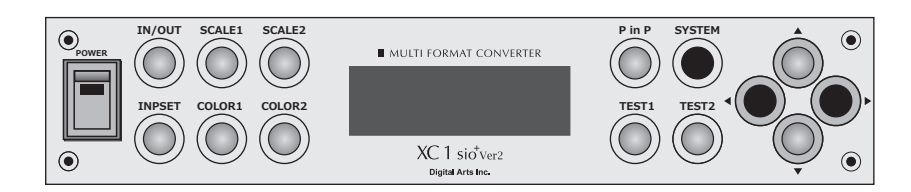

#### ■ オーディオ入力信号の選択

SYSTEM を押して AUDIO SELECT を選択します。 でオーディオ入力信号(INPUT1・INPUT2)を選択します。 AUDIO SELECT INPUT1

■ オーディオディレイ (遅延)機能のバイパス方法

### SYSTEM

(●) を押してAUDIO BYPASS を選択します。

**◀**▶ で (ON・OFF) を選択します。

オーディオディレイ機能を使用する場合にはOFFを選択してください

ONを選択するとオーディオディレイ機能はバイパスされ、遅延時間は

0になります。

### ■ オーディオディレイ(遅延)時間の設定方法

SYSTEM

- (●) を押して AUDIO DELAY を選択します。
- ◆ で遅延時間(0~85ms)を設定します。

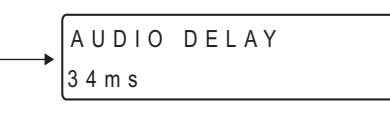

#### ■ オーディオのミュート(消音)方法

SYSTEM

)を押してAUDIO MUTE を選択します。

◆ で(ON・OFF)を選択します。オーディオを使用する場合にはOFFを選択してく ださい。ONを選択するとオーディオ出力はミュート(消音)されます。

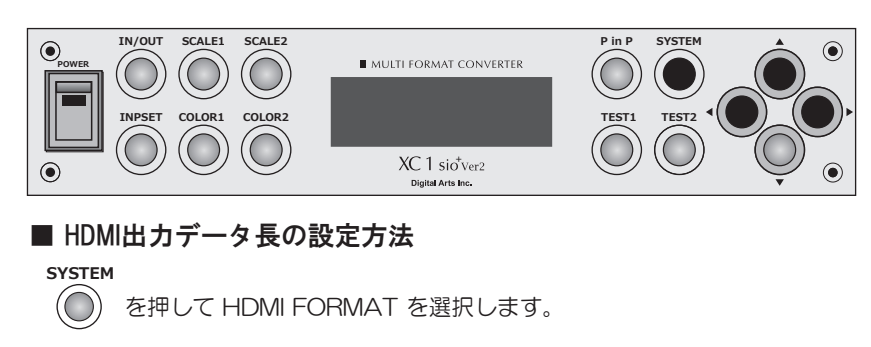

| - <b>◀▶</b> でデータ∄ | (8bit • 10bit • | 12bit)を設定します。 |
|-------------------|-----------------|---------------|
|-------------------|-----------------|---------------|

| <br>HDMI | FORMAT |
|----------|--------|
| 8 b i t  |        |

## ■ RS232Cボーレートの設定方法

#### SYSTEM

() を押して RS232C を選択します。

- -▲▶ でボーレイト(2400~115200)を設定します。
  - ▲ を長押し(3秒程度)でWAIT が表示されて設定されます。

# R S 2 3 2 C → B A U D R A T E 11 5 2 0 0

# ゲンロックの設定方法・バージョンの確認方法

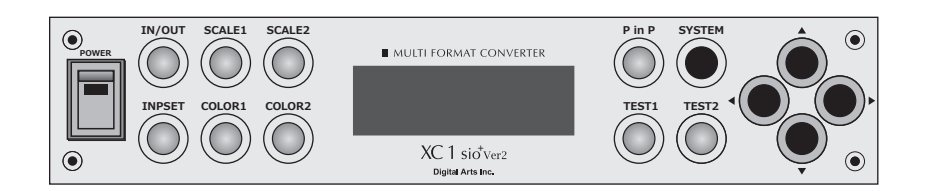

#### ■ 同期モードを選択します。

(垂直周波数 59.94Hzの480i・720p・1080i・1080pでSDI出力時のみ有効)

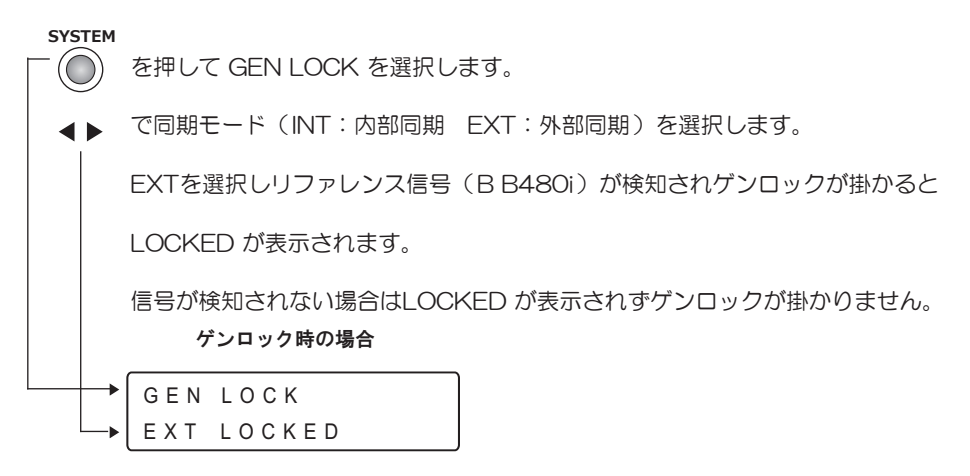

#### ■ ゲンロック時の位相を調整する方法

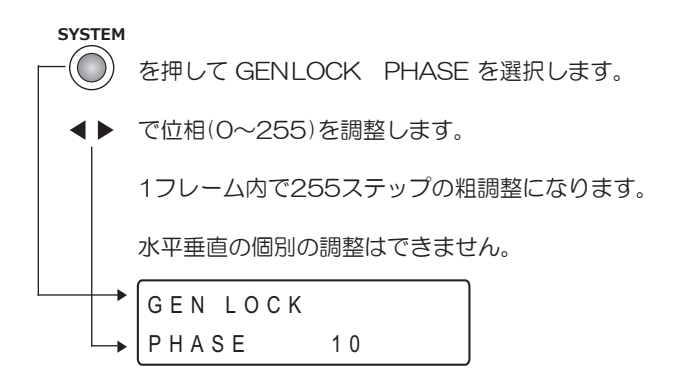

### ■ バージョンを確認する方法

SYSTEM

) を押して VERSION を選択すると確認できます。

VERSION XC1sio⁺ Ver2.01

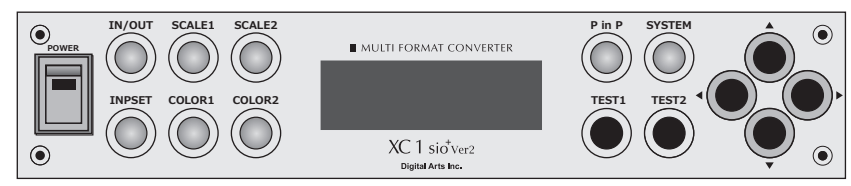

TEST1ボタンでINPUT1側を設定し、TEST2ボタンでINPUT2側を設定します。

■ テストパターン表示をする方法(TEST1・TEST2ボタンのどちらでも設定できます)

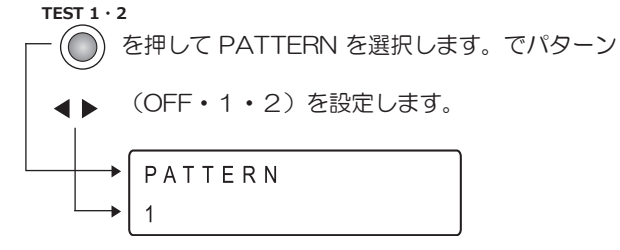

パターンのイメージ図

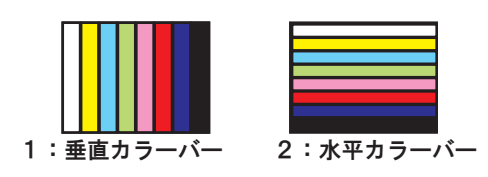

■ 画面を静止する方法

TEST 1 · 2 を押して FREEZE を選択します。 ◀▶ で静止・解除(ON, OFF)を設定します。

■ 画面を上下左右反転する方法 TEST 1 · 2 を押して FLIP を選択します。 で左右反転・解除 (ON・OFF H) します。 **< >** で上下反転・解除(ON・OFF V)します。

#### 左右反転のイメージ図

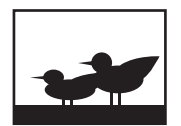

OFF H OFF V

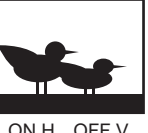

ON H OFF V

#### 上下反転のイメージ図

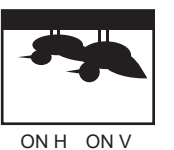

OFF H ON V

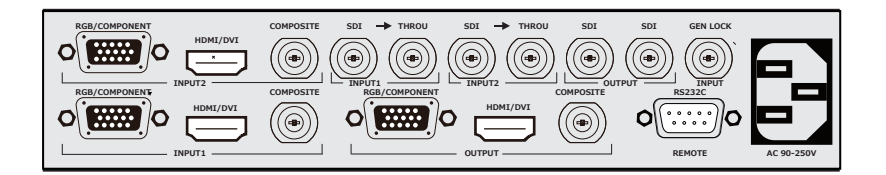

本製品は RS232C により全ての機能の外部制御が可能です。 背面の REMOTE: RS232C 接続端子(D-sub 9pin オス)とコンピュータを ストレートケーブルで接続して使用します。

### ■ 通信仕様

| ボーレート   | 2400~115200bps |
|---------|----------------|
| データ長    | 8bit           |
| ストップビット | 1bit           |
| パリティ    | なし             |
| フロー制御   | なし             |

#### ■ 結線図

| XC1Ver2シリーズ   |   | コンピュータ     |
|---------------|---|------------|
| D-sub 9pin オス |   | D-sub 9pin |
| ピン番号          |   | ピン番号       |
| 1             | l | 1          |
| 2             |   | 2 : RXD    |
| 3             |   | 3 : TXD    |
| 4             |   | 4          |
| 5             |   | 5 : GND    |
| 6             |   | 6          |
| 7             |   | 7          |
| 8             |   | 8          |
| 9             |   | 9          |

### ■ 通信プロトコルおよびコマンド一覧

弊社ホームページ(http://www.digitalarts.co.jp)より ダウンロードし参照して下さい。

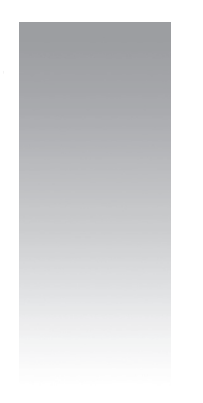

# 付録

| :        | 各機能ボタン            |                               | Ô                                                                   |     |
|----------|-------------------|-------------------------------|---------------------------------------------------------------------|-----|
| IN / OUT | INPUT1            | HDMI/DVI                      | 640 × 480 ~ 1920 × 1200                                             | P16 |
|          |                   | RGB/COMP                      | 4801/720p/10801/1080p<br>640 × 480 ~ 1920 × 1200<br>480i/720p/1080i |     |
|          |                   | COMPOSITE<br>SDI sio,sio+のみ対応 | NTSC<br>480i/720p/1080i/1080p                                       |     |
|          | INPUT2            | HDMI/DVI                      | 640 × 480 ~1920 × 1200                                              | P16 |
|          |                   | RGB/COMP                      | 480i//20p/1080i/1080p<br>640 × 480 ~ 1920 × 1200<br>480i/720p/1080i |     |
|          |                   | COMPOSITE                     | NTSC                                                                |     |
|          |                   | SDI sio+のみ対応                  | 480i/720p/1080i/1080p                                               |     |
|          | OUTPUT            | HDMI                          | 640 × 480 ~1920 × 1200<br>480i/720p/1080i/1080p                     | P17 |
|          |                   | RGB/DVI                       | 640 × 480 ~ 1920 × 1200                                             |     |
|          |                   | COMPONENT                     | 480i/720p/1080i                                                     |     |
|          |                   | COMPOSITE                     | NTSC                                                                |     |
|          |                   | SDI sio,sio <sup>+</sup> のみ対応 | 480i/720p/1080i/1080p                                               |     |
| SCALE1   | ASPECT            | FULL • BOX • CROP             |                                                                     | P18 |
|          | SCALE             | 0.1 ~ 100.0 % H               | 0.1 ~ 100.0 % V                                                     | 2   |
|          | ZOOM              | 0.1 ~ 100.0 ~ 2000.0 %        | ▲ボタンで100.0%にリセット                                                    | P20 |
|          | PAN               | 0.0 ~ 50.0 ~ 100.0 % H        | 0.0 ~ 50.0 ~ 100.0 % V                                              |     |
| SCALE2   | ASPECT            | FULL•BOX•CROP                 |                                                                     | P18 |
|          | SCALE             | 0.1 ~ 100.0 % H               | 0.1 ~ 100.0% V                                                      | 2   |
|          | ZOOM              | 0.1 ~ 100.0 ~ 2000.0%         | ▲ボタンで100.0% にリセット                                                   | P20 |
|          | PAN               | 0.0 ~ 50.0 ~ 100.0% H         | 0.0 ~ 50.0 ~ 100.0% V                                               |     |
| INPSET   | INPUT1 RGB PHASE  | 0 ~ 63                        |                                                                     | P24 |
|          | INPUT1 RGB FILTER | 0 ~ 15                        |                                                                     |     |
|          | INPUT2 RGB PHASE  | 0 ~ 63                        |                                                                     |     |
|          | INPUT2 RGB FILTER | 0 ~ 15                        |                                                                     |     |
|          | INPUT1 SHARP      | -10 ~0 ~ +10                  |                                                                     |     |
|          | INPUT2 SHARP      | -10 ~0 ~ +10                  |                                                                     |     |
| COLOR1   | BRIGHT            | -100.0 ~ 0 ~ +100.0           | ▲ボタンで0 にリセット                                                        | P22 |
|          | CONTRAST          | 0.01 ~ 1 ~ 4.00               | ▲ボタンで1 にリセット                                                        | 2   |
|          | SATURATION        | 0~ 100                        | ▲ボタンで 100 にリセット                                                     | P23 |
|          | HUE               | -180 ~ 0 ~ +180               | ▲ボタンで0 にリセット                                                        |     |
|          | CORRECT R         | 0.01 ~ 1 ~ 4.00               | -100.0 ~ 0 ~ +100.0                                                 | ]   |
|          | CORRECT G         | 0.01 ~ 1 ~ 4.00               | -100.0 ~ 0 ~ +100.0                                                 | 1   |
|          | CORRECT B         | 0.01 ~ 1 ~ 4.00               | -100.0 ~ 0 ~ +100.0                                                 | 1   |
|          | LIMITER           | OFF • ON                      |                                                                     | ]   |

| 律      | <b>}機能ボタン</b>  | · () (),             | ÔÔ                          |          |  |
|--------|----------------|----------------------|-----------------------------|----------|--|
| COLOR2 | BRIGHT         | -100.0 ~ 0 ~ +100.0  | ▲ボタンで0 にリセット                | P22      |  |
|        | CONTRAST       | 0.01 ~ 1 ~ 4.00      | ▲ボタンで1 にリセット                | ĩ        |  |
|        | SATURATION     | 0~ 100               | ▲ボタンで 100 にリセット             | P23      |  |
|        | HUE            | -180 ~ 0 ~ +180      | ▲ボタンで0 にリセット                | _        |  |
|        | CORRECT R      | 0.01 ~ 1 ~ 4.00      | -100.0 ~ 0 ~ +100.0         | _        |  |
|        | CORRECT G      | 0.01 ~ 1 ~ 4.00      | -100.0 ~ 0 ~ +100.0         | _        |  |
|        | CORRECT B      | 0.01 ~ 1 ~ 4.00      | $-100.0 \sim 0 \sim +100.0$ | _        |  |
|        | LIMITER        | OFF • ON             |                             |          |  |
| P in P | MODE           | OFF • SINGLE • DUBLE |                             | P25      |  |
|        | SWAP           | OFF • ON             |                             | 2        |  |
|        | AUTO SWAP      | OFF • ON             |                             | P26      |  |
|        | SIZE           | 0.1 ~ 50 ~ 100.0%    | ▲ボタンで 50 % にリセット            |          |  |
|        | POSITON        | 0.0 ~ 100.0% H       | 0.0 ~ 100.0% V              |          |  |
| SYSTEM | MEMORY SAVE    | 1 ~ 10               | ▲ 実行(長押し3秒程度)               | P27      |  |
|        | MEMORY LOAD    | 1 ~ 10               | ▲ 実行(長押し3秒程度)               | <u>ر</u> |  |
|        | KEY LOCK       | OFF • ON             | ▲ 実行(長押し3秒程度)               | P30      |  |
|        | RESET          | <b>USER</b> •FACTORY | ▲ 実行(長押し3秒程度)               |          |  |
|        | AUDIO SELECT   | INPUT1 • INPUT2      |                             |          |  |
|        | AUDIO BYPASS   | OFF•ON               |                             |          |  |
|        | AUDIO DELAY    | 0~ 85ms              |                             |          |  |
|        | AUDIO MUTE     | OFF • ON             |                             |          |  |
|        | HDMI FORMAT    | 8bit•10bit•12bit     |                             |          |  |
|        | RS232C         | 2400~9600~15200      |                             |          |  |
|        | GEN LOCK       | INT•EXT              |                             |          |  |
|        | GEN LOCK PHASE | 0~ 525               |                             |          |  |
|        | VERSION        |                      |                             |          |  |
| TEST1  | PATTERN        | OFF•1•2              |                             | P31      |  |
|        | FREEZE         | OFF•ON               |                             |          |  |
|        | FLIP           | OFF ON H             | OFF • ON V                  |          |  |
| TEST2  | PATTERN        | OFF•1•2              |                             | P31      |  |
|        | FREEZE         | OFF•ON               |                             |          |  |
|        | FLIP           | OFF.ON H             | OFF ON V                    |          |  |

# 工場出荷時の設定値

# 仕様

| 【入力信号】<br>HDMI/DVI | HDMI TypeA(19ピン) × 2<br>HDMI 規格基準 DVI Rev1.0 規格基準<br>対応解像度: VGA / SVGA / XGA / SXGA / UXGA / WUXGA(CTV RB)<br>VESA 規格準拠<br>対応フォーマット: 480i / 720p / 1080i / 1080p  |
|--------------------|----------------------------------------------------------------------------------------------------|
| SDI                | BNC×2(リクロックアウト付)【sio、sio+のみ対応 sioは1系統、sio+は2系統】<br>対応フォーマット:480i(SD-SDI)/720p/1080i/1080p(HD-SDI)<br>1080p(3G-SDI)<br>SMPTE259M/292M/425M 規格準拠 0.8Vp-p75Ω         |
| RGB                | HD-Sub(15 pin)× 2<br>対応解像度 : VGA / SVGA / XGA / SXGA / UXGA / WUXGA(CTV RB)<br>VESA 規格準拠<br>RGB:0.7Vp-p75Ω Hs Vs:TTLレベル                                           |
| コンポーネント            | RGBと共用<br>対応フォーマット:480i / 720p / 1080i<br>Y:1.0Vp-p Pb (Cb) Pr (Cr):0.7Vp-p 75Ω                                                                                   |
| コンポジット             | BNC× 2<br>対応フォーマット:NTSC 規格準拠 1.0Vp-p 75Ω                                                                                                    |
| デジタルオーディオ          | HDMI TypeA(19ピン)×2<br>BNC×2【sio、sio+のみ対応sioは1系統、sio+は2系統】<br>リニアPCM 48KHz 24bit 8ch                                                                               |
| 【出力信号】<br>HDMI/DVI | HDMI TypeA(19ピン) × 1<br>HDMI 規格基準 DVI Rev1.0 規格基準<br>対応解像度 : VGA / SVGA / XGA / SXGA / UXGA / WUXGA(CTV RB)<br>VESA 規格準拠<br>対応フォーマット: 480i / 720p / 1080i / 1080p |
| SDI                | BNC×2【sio、sio+のみ対応】<br>対応フォーマット:480i(SD-SDI)/ 720p / 1080i / 1080p(HD-SDI)<br>1080p(3G-SDI)<br>SMPTE259M / 292M / 425M 規格準拠 0.8Vp-p75Ω                            |
| RGB                | HD-Sub (15 ピン) × 1<br>対応解像度 : VGA / SVGA / XGA / SXGA / UXGA / WUXGA(CTV RB)<br>VESA 規格準拠<br>RGB:0.7Vp-p 75Ω Hs Vs:TTLレベル                                         |
| コンポーネント            | RGBと共用<br>対応フォーマット:480i / 720p / 1080i<br>Y :1 .0Vp-p Pb(Cb) Pr(Cr):0.7Vp-p 75Ω                                                                                   |
| コンポジット             | BNC × 1<br>対応フォーマット:NTSC 規格準拠 1.0Vp-p 75Ω                                                                                                    |
| デジタルオーディオ          | HDMI TypeA(19ピン)×1<br>BNC×2【sio、sio+のみ対応】                                                                                                    |

#### 【ゲンロック入力信号】

BNC×1【sio、sio+のみ対応】 対応フォーマット:NTSC 480iBB

#### 【外部制御】

D-sub (9ピン) × 1 RS232C ボーレート:2400 ~ 115200

#### 【各種機能】

適応型IP変換・アスペクト変換・リニアズーム(1.0~2000%)・トリミング表示・表示位置調整 各種画質調整(シャープネス・明るさ・コントラスト・色濃度・色相・カラーコレクト) 上下左右反転表示・PinP他2画面同時表示・テストパターン表示・オーディオディレイ調整 メモリ機能・外部制御(RS232C)・ゲンロック機能【sio、sio+のみ対応】他

#### 【一般仕様】

電源電圧 : AC90~240V 50/60Hz

- 消費電力 : 30W
- 質量 : 2.0 kg
- 動作温度 : 0℃~40℃
- 動作湿度 : 20% RH ~ 90% RH (ただし結露しないこと)
- 付属品 : 電源ケーブル1本(1.8m)

19インチラックにコンバータを1台マウントする場合。

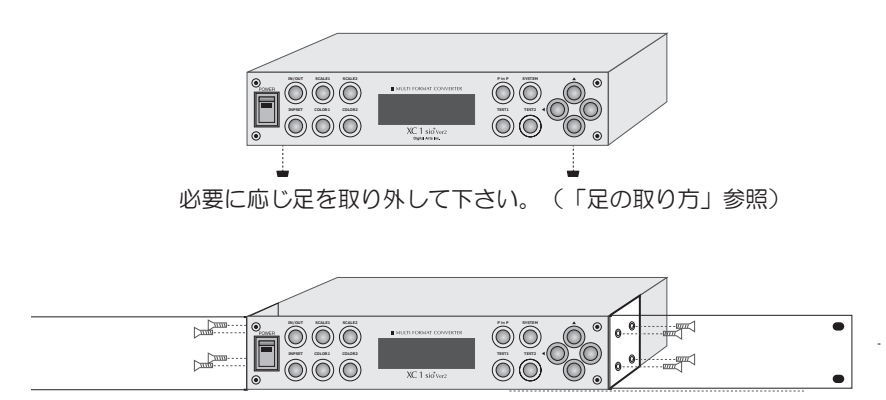

本体左右にマウント金具を(各4カ所)付属のネジで取り付けて下さい。

# 足の取り方

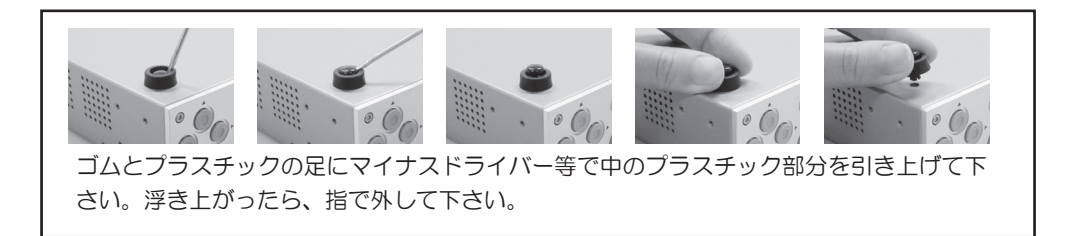

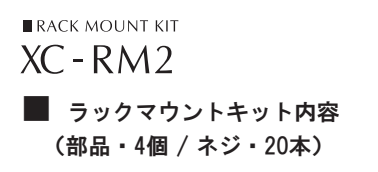

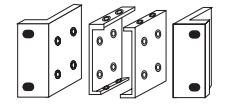

19インチラックにコンバータを2台マウントする場合。

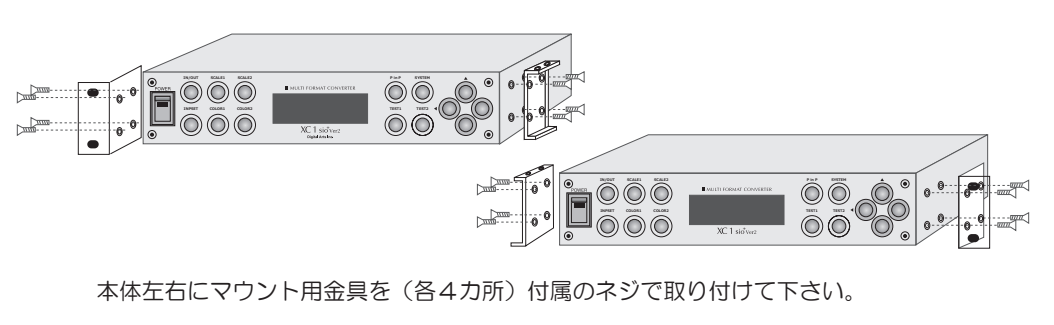

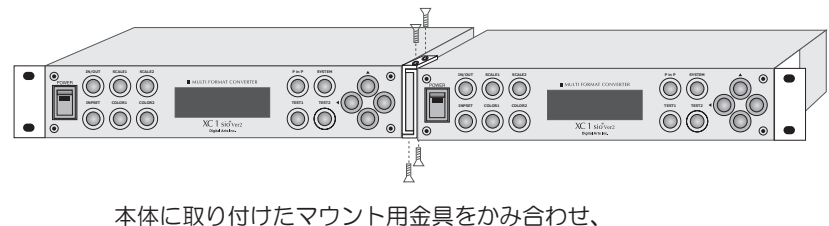

本体に取り付けにマラント用金具をかみ合わせ、 上下を(各2カ所)付属のネジで取り付けて下さい。

ラックマウントキットはオプション製品です。別売りとなっておりますので、別途お求め下さい。

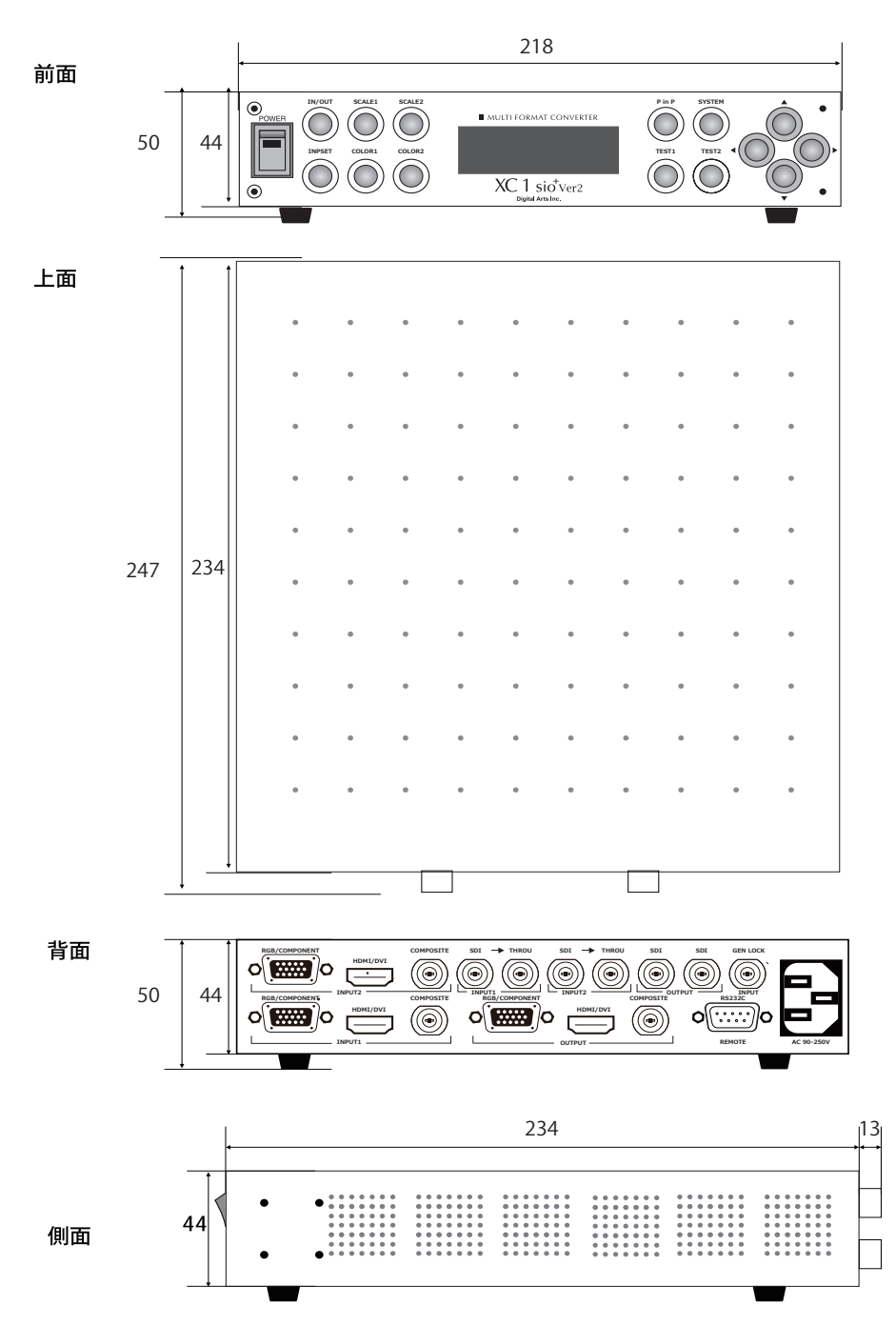

最大外形寸法 W 218 × H 50 × D 317 (単位mm)

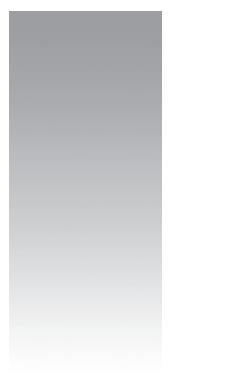

# サポート

# 保証規定

保証書は必ずよくお読みになり、大切に保管してください。 保証期間はお買い上げ日から1年間です。 本製品を正常な使用状態でお使いいただいている間に故障した場合に限り、保証書に記載してある保証 規定に基づき、無償で修理いたします。

サポートサービス

トラブルなど発生いたしましたら、まずマニュアルを参照してください。 それでも解決出来ない場合は以下(株)デジタルアーツユーザーサポートまで、お問い合わせ下さい。 その際、接続されている機器のメーカー・機種など関連資料をご用意下さい。

TEL 03-3486-9698 祝祭日を除く月~金曜日 10:00~12:00 13:00~18:00まで

FAX 03-3486-9690 URL http://www.digitalarts.co.jp

〒150-0002 東京都渋谷区渋谷1-1-16 青山江崎ビル4F 株式会社 デジタルアーツ ユーザーサポート

MULTI FORMAT CONVERTER

ユーザーズ マニュアル 発行 株式会社 デジタルアーツ 2021年10月 第一版

Printed in Japan 落丁・乱丁はお取り替えいたします。

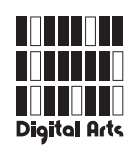

www.digitalarts.co.jp